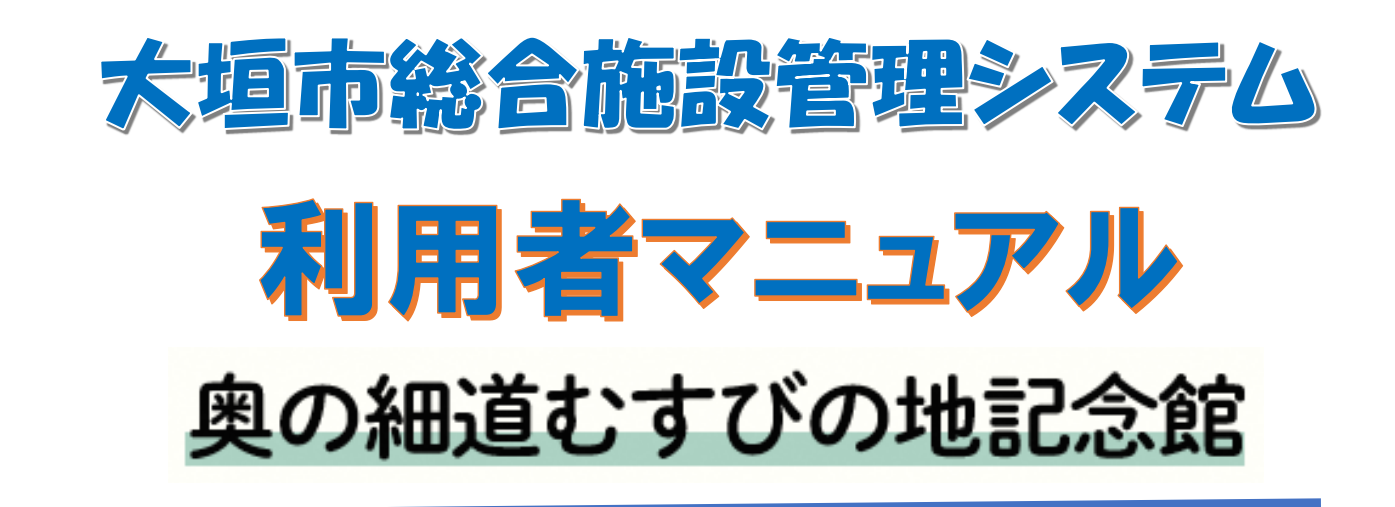

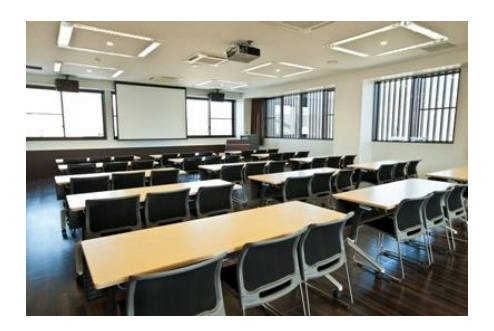

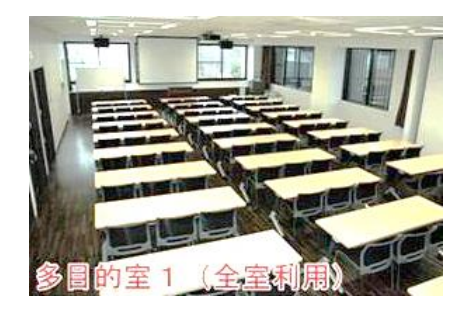

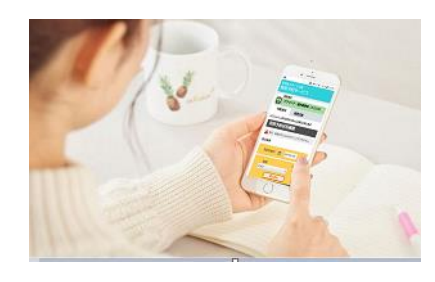

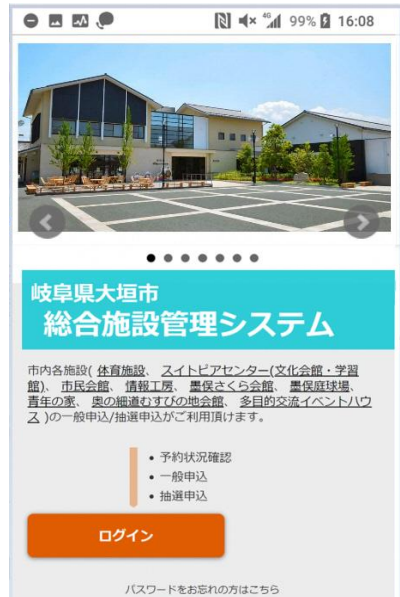

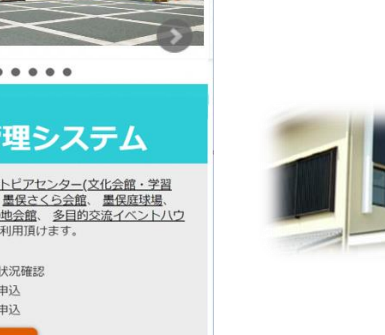

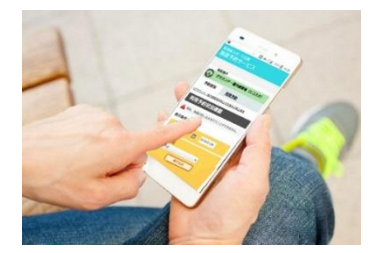

目的国

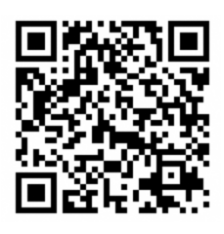

 $\bigcirc$ 

## 一 システムでできること 一

### 1. 空き照会

利用者登録をされなくても、空き状況の確認はできます。

### 2. 仮予約

翌日から3ヵ月間が予約可能な期間です。

「利用予約」から大垣市総合施設管理システムヘログインして、 仮予約 を行ってください。

※ 仮予約には、利用者登録が必要です。

※利用日当日の予約はネットからはできませんので、施設に電話で お問い合わせください。

### 3. 仮予約と本予約

ネットで行えるのは、仮予約までです。

本申請は、「冷暖房の有無」「備品の使用の有無」「利用人数」「利用内容」を 確認後、施設側で処理を進め、本予約となります。 本予約となった後は利用者側(ネット)からの予約の取り消しはできなくな

るので注意してください。

# 1 システムへのアクセス方法

(1) QR コードからアクセス

スマートフォンの QR コードアプリ等から、予約サイトにアクセスできます。

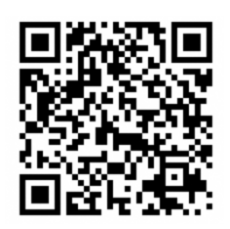

(2) URL からアクセス

https://ogaki-shisetsuyoyaku-nexres-portal.azurewebsites.net

総合施設管理システムのトップ画面が表示されます。

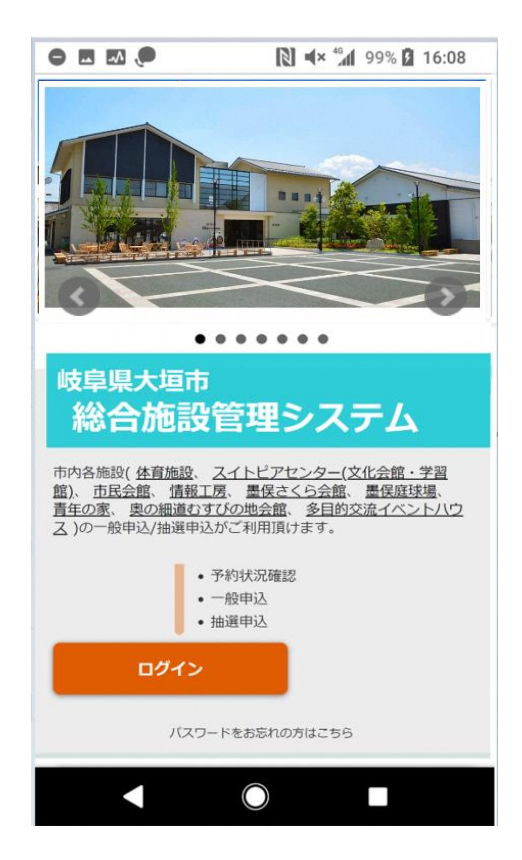

※画面の表示は、スマートフォンの OS および OS バージョンによって異なります。

## 2 空き状況を確認する

使いたい施設が空いているか、空き状況を確認できます。

空き状況画面はログインしていなくても見ることができるため、どなたでも可能です。 下の方に並んでいる「奥の細道むすびの地記念館」をタッチしてください。

| <ul> <li>休言施設</li> <li>※合体自館などの空き状況確認と予約申込み近できます</li> <li>入小ビアセンター(文化会館・学習館)</li> <li>下向民会館</li> <li>ア約状況</li> <li>利用予約状況確認</li> </ul>                                                                                                    |   |
|----------------------------------------------------------------------------------------------------|---|
| 情報工房       予約対象日 曲 2020/01/16         スイングホールや会議室などの空き状況が確認できます       施設 すべて ・         歴史さべら会館・最保度球状湯       絞り込み                                                                                                    |   |
|                                                                                                    | , |
| · · · · · · · · · · · · · · ·                                                                                                    | , |
| 多目的交流化     Funda 2       展示室や会議室の空き状況が確認できます     大垣市奥の細道むすびの地記念館 [定員:30名]       ●     ●       ●     ●       ●     ●       ●     ●       ●     ●       ●     ●       ●     ●       ●     ●       ●     ●       ●     ●       ●     ●       ●     ●       ●     ●       ●     ●       ●     ●       ●     ●       ●     ●       ●     ●       ●     ●       ●     ●       ●     ●       ●     ●       ●     ●       ●     ●       ●     ●       ●     ●       ●     ●       ●     ●       ●     ●       ●     ●       ●     ●       ●     ●       ●     ●       ●     ●       ●     ●       ●     ●       ●     ●       ●     ●       ●     ●       ●     ●       ●     ●       ●     ● |   |

■予約状況画面の見かた

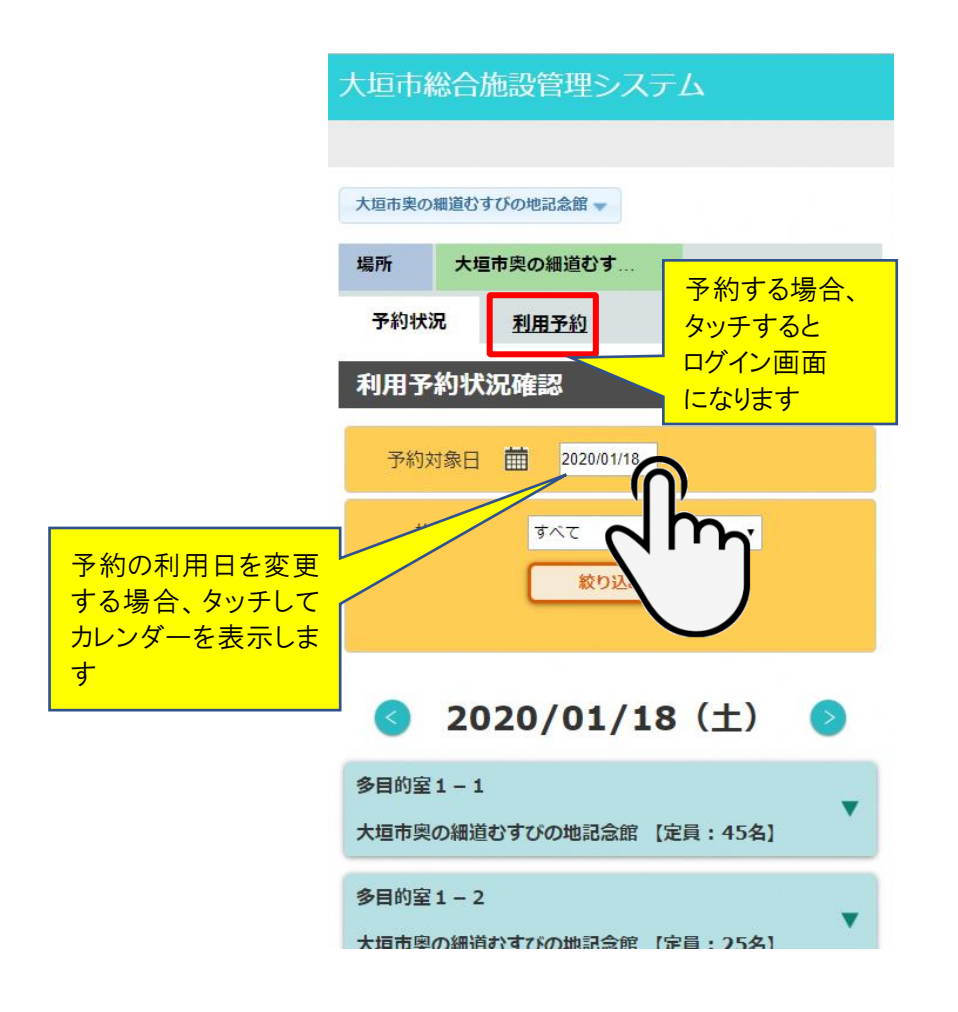

■カレンダーの操作と注意

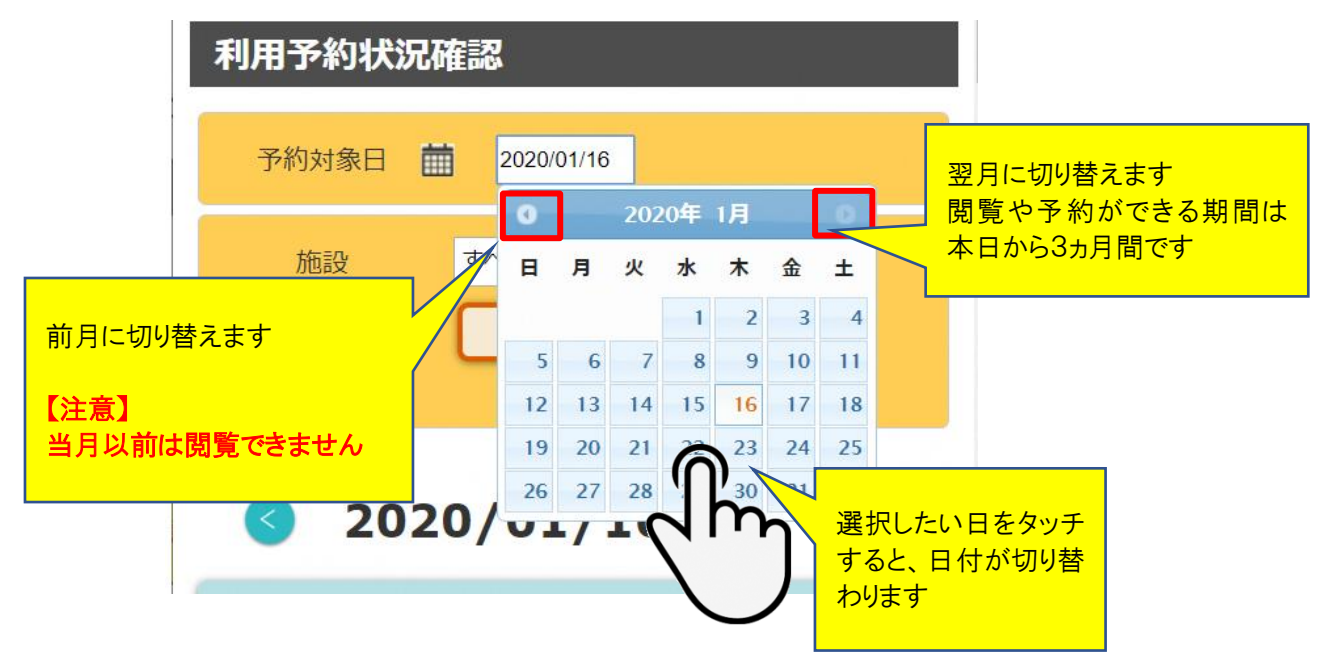

#### ■部屋の選択と空き状況を確認する

空き状況を確認したい部屋をタッチすると、その部屋の空き状況が展開表示できます。

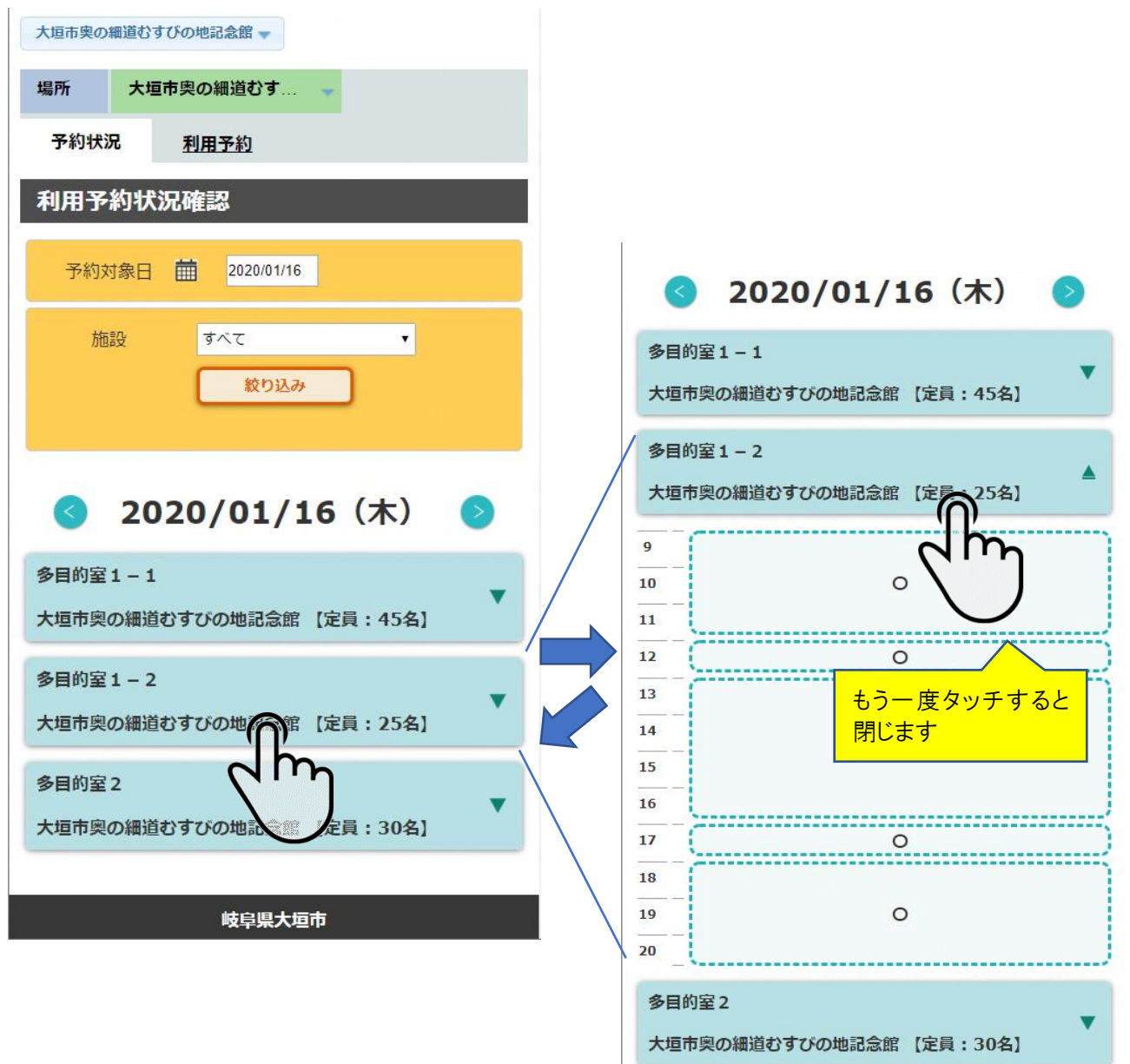

## 3 システムにログインする

予約を行うためには、システムにログインする必要があります。 ログインしていない状態で、「利用予約」を選択するとログイン画面になります。

- ✓システムにログインすると、自身の予約状況確認や、仮予約のキャンセル操作ができます。
- ✓ログインすることで、ログインしている ID を発行した施設のみに表示が限定されます。
   ✓ログインによって表示されなくなった施設を利用されたい場合は、その施設に

利用登録申請を行ってください。

| ログイン前                                            | ログインしていると自身の名称が<br>大垣市総合、表示されます         |
|--------------------------------------------------|-----------------------------------------|
| 大垣市奥の細道むすびの地記念館                                  | 予約確認・打つり                                |
| 場所 大垣市奥の細道むす                                     | 場所<br>大垣市奥の細道むす…<br><u>予約状況</u><br>利用予約 |
| 利用予約状況確認                                         | 利用予約                                    |
| 予約対象日                                            | 予約対象日                                   |
| 施設 すべて ▼                                         | 施設<br>すべて                               |
| <b>3</b> 2020/01/16(木)                           | 🔇 2020/01/16(木) 📀                       |
| 多目的室1-1<br>▼<br>大垣市奥の細道むすびの地記念館 【定員:45名】         | 多目的室1-1 ▼ 大垣市奥の細道わすびの地記今館 【定員・45条】      |
| 多目的室1-2 ▼  -  -  -  -  -  -  -  -  -  -  -  -  - | 多目的室1-2                                 |
| 多目的室 2                                           | ▼ 大垣市奥の細道むすびの地記念館 【定員:25名】              |
| ▼ 大垣市奥の細道むすびの地記念館 【定員:30名】                       | 多目的室2                                   |
| 岐阜県大垣市                                           | 大垣市奥の細道むすびの地記念館 【定員:30名】                |

#### ■ログインのしかた

ログインしていない状態で、「利用予約」を選択するとログイン画面になります。 登録番号とパスワードを入力して、「ログイン」ボタンをタッチしてください。 ログインすることでシステムに入り、仮予約ができるようになります。 登録番号とパスワードをスマホに登録させた場合は、次回から入力された状態から始める ことができます。

| 大垣市総合施設管理システム                                                 |
|---------------------------------------------------------------|
| ログイン                                                          |
|                                                               |
| 登録番号とパスワードを入力して<br>ログインしてください。                                |
| 登録番号<br>1600005002                                            |
| パスワード                                                         |
| 利用者番号及びバスワードについては、利用者登録が必要となります。<br>また、バスワードを忘れた方は窓口までお越し下さい。 |
| <b>戻</b> る                                                    |
|                                                               |
|                                                               |
|                                                               |
| 岐阜県大垣市                                                        |

|                     | 大垣市              | 総合施設管理システム           | ログアウトでシステム<br>から出ます |
|---------------------|------------------|----------------------|---------------------|
|                     | ひまわり町            | 「子供会 様               | ログアウト               |
| ログインすると自<br>名称が表示され | 身の<br>ます         |                      | 31439600 11747      |
|                     | 場所<br><u>予約状</u> | 大道市奥の細道むす…<br>辺 利用予約 |                     |
| 利用                  |                  | 約                    |                     |

#### ■予約確認・キャンセル

ログインすることで、「予約確認・キャンセル」ボタンが表示され、 予約状況の詳細や、キャンセルした予約内容の確認、キャンセル操作ができます。

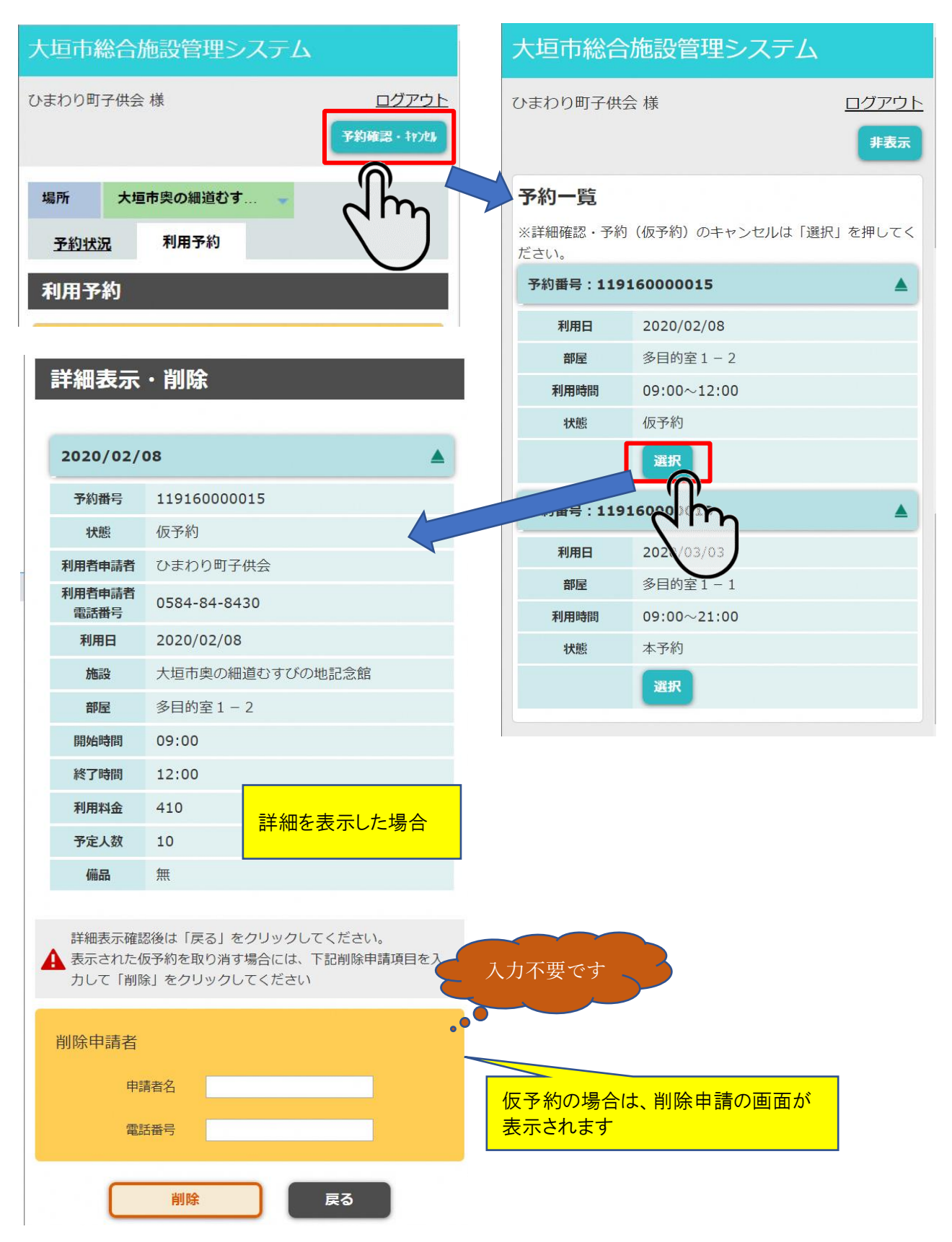

## 4 予約する

翌日以降から3ヵ月後までが予約可能な期間です。

ネットで予約後に「冷暖房の有無」「備品の使用の有無」「利用人数」「利用内容」を施設 で確認後、施設側で処理を進め、本予約となります。

本予約になるとネットからの予約の削除(キャンセル)はできなくなります。

| 大垣市総   | 合施設管理シス       | テム                                                                                                    |
|--------|---------------|----------------------------------------------------------------------------------------------------|
| ひまわり町子 | 子供会 様         | ログアウト                                                                                                    |
|        |               | 予約確認                                                                                                    |
| 大垣市奥の網 | 田道むすびの地記念館 🔷  |                                                                                                    |
| 場所     | 大垣市奥の細道むす     | <b>*</b>                                                                                                    |
| 予約状況   | 1月日子約         | ①「利用予約」をタッチ                                                                                                    |
| 利用予約   | 的状況でし         |                                                                                                    |
|        | $\bigcirc$    |                                                                                                    |
|        | 利用予約状況        | J確認                                                                                                    |
|        | 予約対象日         | 2020/01/18                                                                                                    |
|        |               |                                                                                                    |
|        | 施設            |                                                                                                    |
|        |               |                                                                                                    |
|        |               | 12       13       14       15       16       17       18         19       20       21       22       23       24       10 |
|        | <b>3</b> 2020 |                                                                                                    |
|        |               |                                                                                                    |

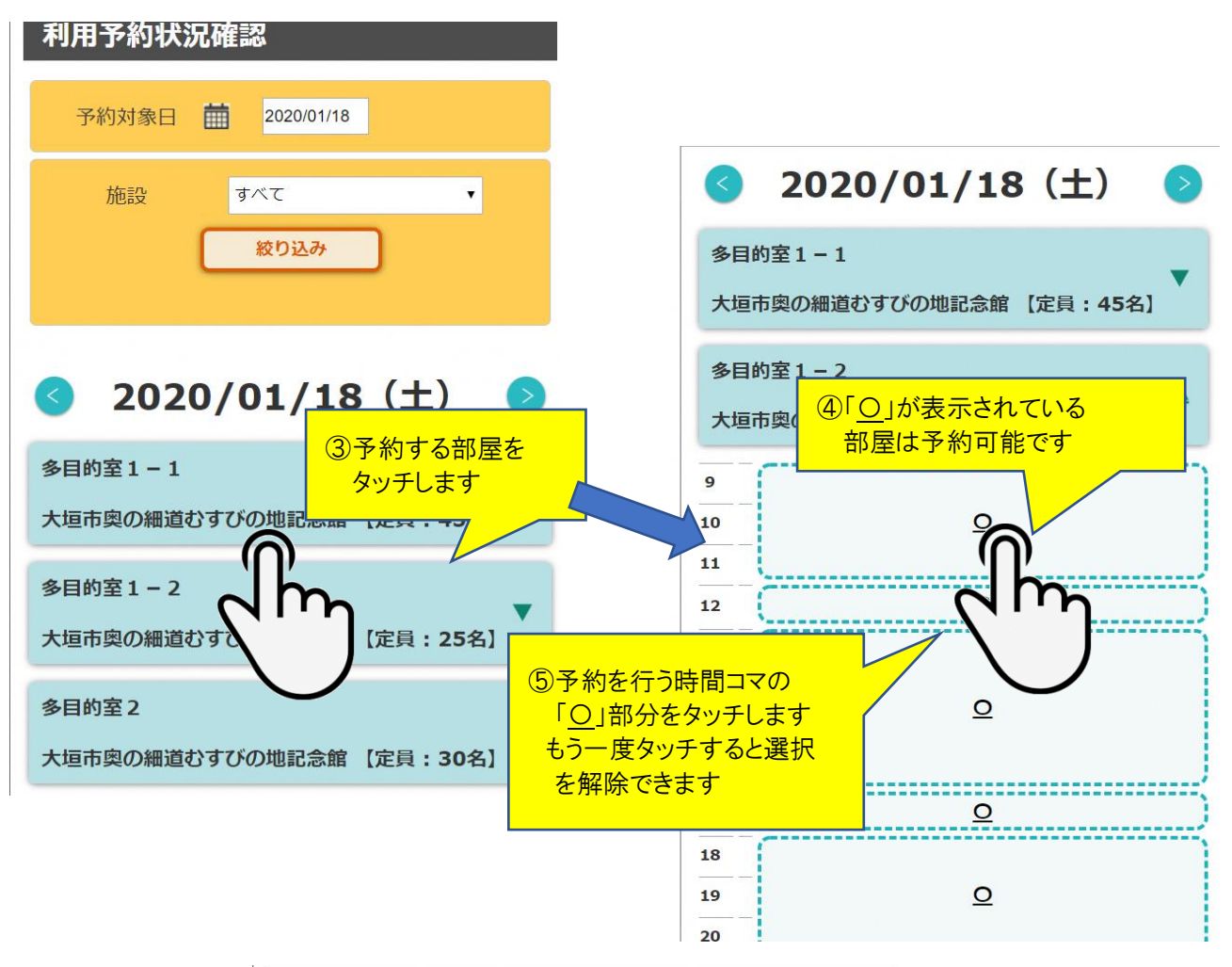

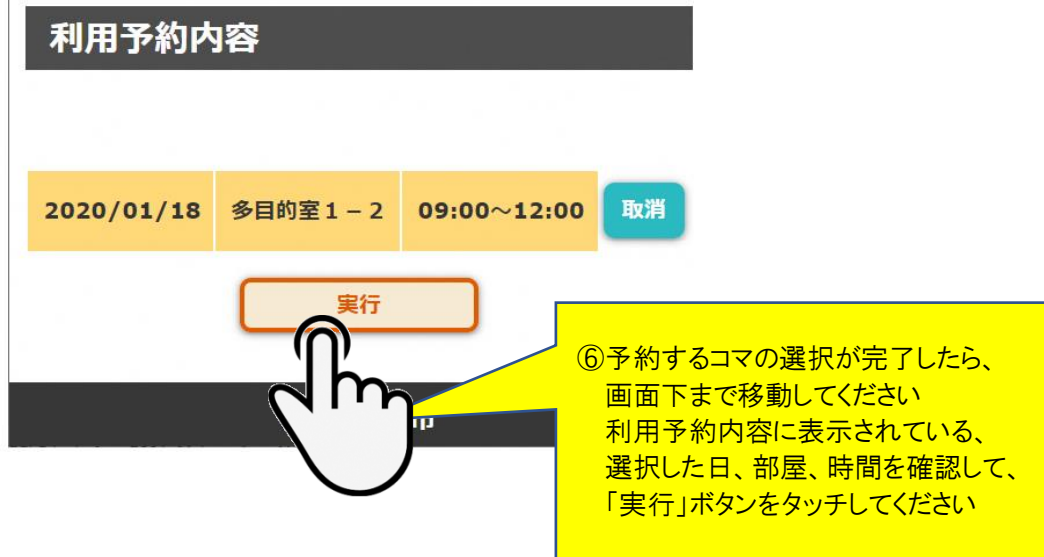

### ■利用予約確認の操作

利用予約確認画面になりますので、人数を入力してください。

| 大垣市総合施設管理システム |                |  |
|---------------|----------------|--|
| ひまわり町子供会 様    | <u>ログアウト</u>   |  |
| 利用予約確認        |                |  |
| 団体名           | ひまわり町子供会       |  |
| 合計料金          | 410円           |  |
|               |                |  |
| No1 多目的室1-2   |                |  |
| No            | 1              |  |
| 利用日           | 2020/01/18     |  |
| 施設名称          | 多目的室1-2        |  |
| 開始時間          | 09:00          |  |
| 終了時間          | 12:00          |  |
| 利用料金          | 410            |  |
| 減免率(部屋料金)     | %              |  |
| 割增率(部屋料金)     | % ⑦人数を入力してください |  |
| 人数            |                |  |
|               |                |  |

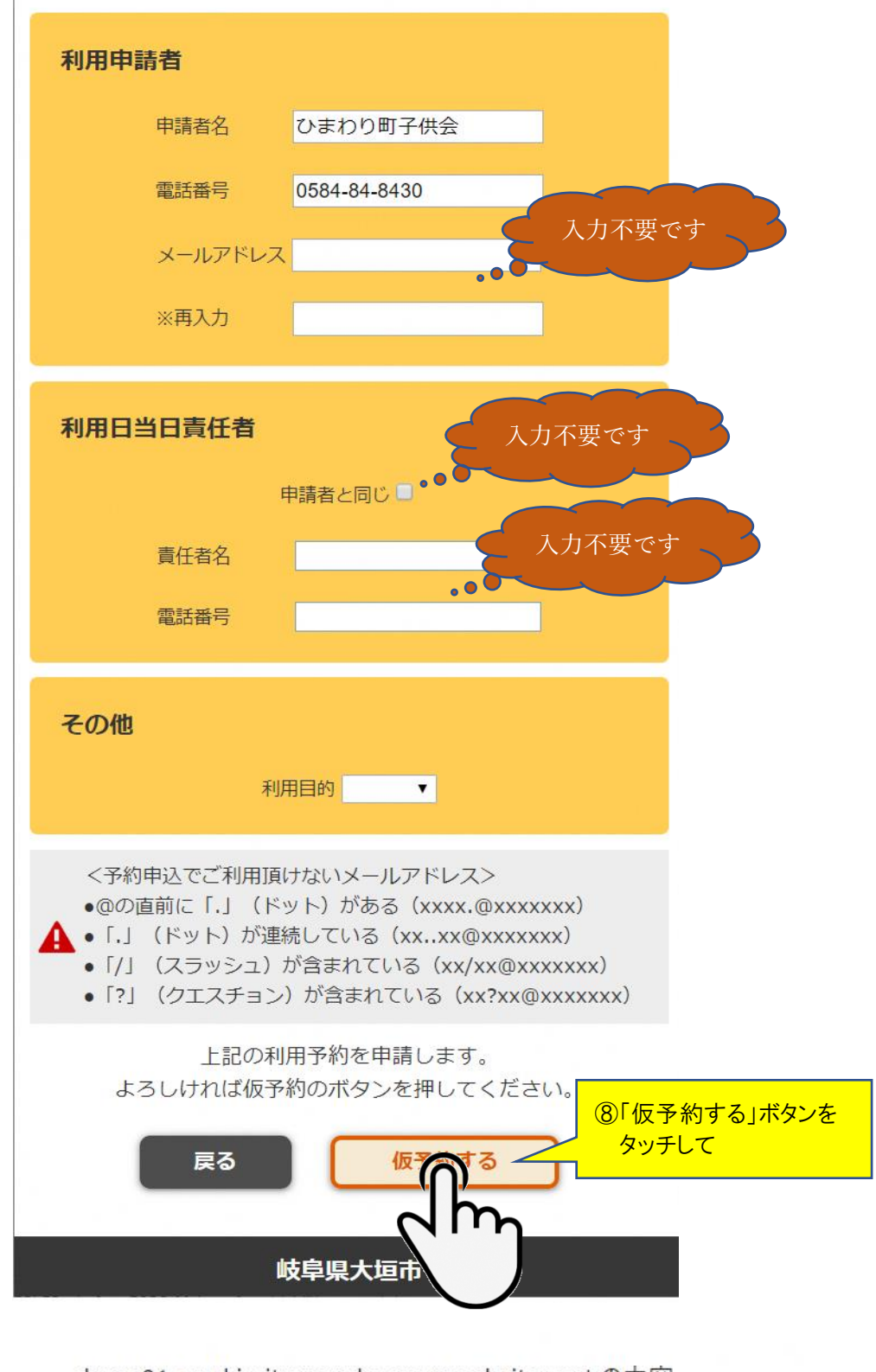

demo01-ogaki-city-yoyaku.azurewebsites.net の内容

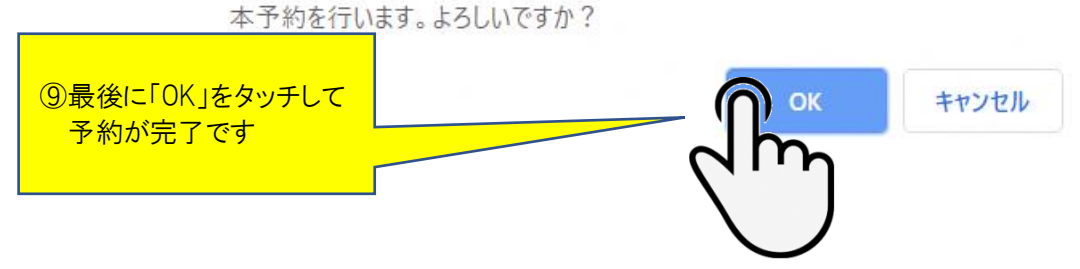